# BaroPAM フトOI⊆(Mattermost)

목차

| 목차                                                                     | 0             |
|------------------------------------------------------------------------|---------------|
| 1. Mattermost<br>1.1 개 요<br>1.2 Matermost 구성 환경                        | <b>1</b><br>  |
| 2. Postgresql 설정<br>2.1 환경설정 파일 변경<br>2.2 사용자 설정                       |               |
| 3. Tomcat(WAS) 설정<br>3.1 Java 설치<br>3.2 Tomcat 설치<br>3.3 BaroPAM 모듈 반영 | 5<br>         |
| 4. Mattermost 설정<br>4.1 Mattermost 반영<br>4.2 Mattermost 로그인            | <b>12</b><br> |
| 5 About BaroPAM                                                        | 16            |

# 1. Mattermost

# 1.1 개 요

Mattermost는 파일 공유, 검색, 통합 기능을 제공하는 오픈 소스로 셀프 호스팅이 가능한 온라인 채팅 서 비스이다. 단체와 기업을 위한 내부 채팅으로 설계되어 있으며 대부분 그 자체를 슬랙과 마이크로소프트 팀즈의 오픈 소스 대안이다.

고정되어 있는 정적인 비밀번호를 동적인 BaroPAM 솔루션의 일회용 인증키로 대체했을 때 이점은 다음과 같다. -비밀번호 단방향 암호화 불필요. -비밀번호 관리지침 적용 불필요. -비밀번호를 기억할 필요 없음. -시용자 정보 유출되어도 로그인 불가능. -비밀번호 도용 및 불법접속 불가능. -브라우저 자동 로그인 불가능 -중간자 공격에도 안전. -비밀번호 분실 및 도용 등에 따른 초기화 불필요. -일회성 또는 휘발성 같은 동적보안 지원.

## 1.2 Matermost 구성 환경

#### 1) Mattermost 서버

IP: 192.168.56.1 OS: Ubuntu 22.04.3 LTS x86\_64 Mattermost: Version 9.5.2

#### 2) DB 서버

IP: 192.168.56.2 OS: Ubuntu 22.04.3 LTS x86\_64 DB: Postgresql 14.11 (Ubuntu 14.11-Oubuntu0.22.04.1) Java: openjdk version 11.0.22 WAS: apache-tomcat-9.0.85 BaroPAM: Version 1.0

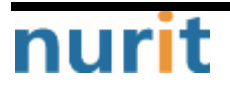

# 2. Postgresql 설정

# 2.1 환경설정 파일 변경

1) 데이터베이스와 Mattermost 앱 서버에 다른 서버를 사용하는 경우 PostgreSQL이 할당된 모든 IP 주소를 수신하도록 허용

| root@mattermostdb:~# vi /etc/postgresql/ | 14/main/postgresql.conf                    |
|------------------------------------------|--------------------------------------------|
|                                          |                                            |
| # - Connection Settings -                |                                            |
|                                          |                                            |
| #listen_addresses = '192.168.56.2'       | # what IP address(es) to listen on;        |
| listen_addresses = '*'                   | # what IP address(es) to listen on;        |
|                                          | # comma-separated list of addresses;       |
|                                          | # defaults to 'localhost'; use '*' for all |
|                                          | # (change requires restart)                |
| port = 5432                              | # (change requires restart)                |
|                                          |                                            |

2) Mattermost 서버가 데이터베이스와 통신할 수 있도록 pg\_hba.conf 파일을 수정

| root@ma | attermostdb:~# v<br> | vi /etc/postgres | ql/14/main/pg_hba.conf |               |
|---------|----------------------|------------------|------------------------|---------------|
| # Data  | base administra      | tive login by Ur | nix domain socket      |               |
| local   | all                  | postgres         |                        | peer          |
| # TYPE  | DATABASE             | USER             | ADDRESS                | METHOD        |
| # "loca | al" is for Unix      | domain socket o  | connections only       |               |
| #local  | all                  | all              |                        | peer          |
| local   | all                  | all              |                        | trust         |
| # IPv4  | local connection     | ons:             |                        |               |
| host    | all                  | all              | 127.0.0.1/32           | scram-sha-256 |
| # IPv6  | local connection     | ons:             |                        |               |
| #host   | all                  | all              | ::1/128                | scram-sha-256 |
| host    | all                  | all              | ::1/128                | trust         |
| # Allow | v replication co     | onnections from  | localhost, by a user w | vith the      |
| # repl  | ication privile      | ge.              |                        |               |
| local   | replication          | all              |                        | peer          |
| host    | replication          | all              | 127.0.0.1/32           | scram-sha-256 |
| host    | replication          | all              | ::1/128                | scram-sha-256 |
| host a  | a   192.168.5<br>    | 56.1/32 md5      |                        |               |

## 2.2 사용자 설정

1) postgres Linux 사용자 계정으로 전환

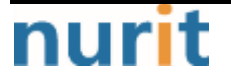

root@mattermostdb:~# sudo -iu postgres

2) PostgreSQL 대화형 터미널을 시작

root@mattermostdb:~**# sudo -u postgres psql** could not change directory to "/root": Permission denied psql (14.11 (Ubuntu 14.11-Oubuntu0.22.04.1)) Type "help" for help.

3) 현재 생성된 데이터베이스 학인

postgres=# SELECT datname FROM pg\_database; datname \_\_\_\_\_\_ postgres template1 template0 KMatterDB (4 rows)

4) KMatterDB 데이터베이스 접속

#### postgres=# \c KMatterDB

You are now connected to database "KMatterDB" as user "postgres".

5) 사용자 정보 확인

KMatterDB=# SELECT Username FROM Users; username

------

mc529

(88 rows)

KMatterDB=# ₩q

6) baropamdb 데이터베이스를 생성

root@mattermostdb:~# sudo -u postgres psql could not change directory to "/root": Permission denied psql (14.11 (Ubuntu 14.11-Oubuntu0.22.04.1)) Type "help" for help.

postgres=# CREATE DATABASE baropandb WITH ENCODING 'UTF8' LC\_COLLATE='en\_US.UTF-8' LC\_CTYPE='en\_US.UTF-8' TEMPLATE=template0; CREATE DATABASE

7) baropamdb 데이터베이스 사용자 '**nurit**'를 생성

postgres=# CREATE USER nurit WITH PASSWORD 'baropam'; CREATE ROLE

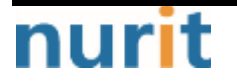

8) baropamdb 데이터베이스에 대한 사용자 액세스 권한을 부여

postgres=# GRANT ALL PRIVILEGES ON DATABASE baropamdb to nurit; GRANT

9) baropamdb 데이터베이스 접속

postgres=# **\compandb** 

You are now connected to database "baropamdb" as user "postgres".

10) nurit 사용자에 대한 스키마 액세스 권한을 부여

postgres=# GRANT ALL PRIVILEGES ON ALL TABLES IN SCHEMA public TO nurit; GRANT

권한을 부여하지 않으면 다음과 같은 오루가 발생함.

org.postgresql.util.PSQLException: ERROR: permission denied for table tb\_secure\_key

11) Secure key 테이블 생성

```
baropamdb=# CREATE TABLE IF NOT EXISTS TB_SECURE_KEY (
    USERNAME varchar(64) NOT NULL,
    SECURE_KEY varchar(32) NOT NULL,
    CYCLE_TIME varchar(2) DEFAULT '30',
    LOGIN_TIME varchar(10) DEFAULT '0',
    PRIMARY KEY (USERNAME)
);
CREATE TABLE
```

참고) USERNAME: 로그인-ID SECURE\_KEY: 개인별로 부여된 보안 키 CYCLE\_TIME: 일회용 인증키 생성 주기(3~60초) LOGIN\_TIME: 로그인 최종시간으로 일회용 인증키 생성 주기 내에 사용자 한 명만 로그인 가능하게 제한하 여

재사용 및 중간자 공격(Man-in-the-middle attack)에 대비하기 위하여 사용함

11) Secure key 테이블에 테스트할 정보 등록

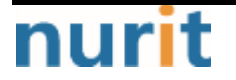

- 4 -

# 3. Tomcat(WAS) 설정

## 3.1 Java 설치

Tomcat 9를 사용하려면 Java SE 8 이상이 시스템에 설치되어 있어야 한다. 자바 플랫폼의 오픈 소스 구현 체인 OpenJDK 11을 설치한다.

1) openjdk-11-jdk 설치

root@mattermostdb:~# sudo apt install openjdk-11-jdk

2) 설치된 Java 버전 확인

root@mattermostdb:~# java -version openjdk version "11.0.22" 2024-01-16 OpenJDK Runtime Environment (build 11.0.22+7-post-Ubuntu-Oubuntu222.04.1) OpenJDK 64-Bit Server VM (build 11.0.22+7-post-Ubuntu-Oubuntu222.04.1, mixed mode, sharing)

#### 3.2 Tomcat 설치

Apache Tomcat은 오픈 소스 웹 서버 및 Java 서블릿 컨테이너이다. Java 기반 웹 사이트 및 응용 프로그램 을 구축하는 데 가장 많이 사용되는 선택 중 하나이다. Tomcat은 가볍고 사용하기 쉬우며 강력한 애드온 생태계를 갖추고 있다.

1) Tomcat 사용자 생성 Tomcat 서비스를 실행할 홈 디렉토리 /opt/tomcat을 사용하여 새 시스템 사용자와 그룹을 생성한다.

root@mattermostdb:~# sudo useradd -m -U -d /opt/tomcat -s /bin/false tomcat

2) 설치할 Tomcat 모듈 다운로드

root@mattermostdb:~# wget https://downloads.apache.org/tomcat/tomcat-9/v9.0.85/bin/apache-tomcat-9.0.85.tar.gz

3) 다운로드 받은 Tomcat 파일 압축 해제

root@mattermostdb:~# sudo tar -xf apache-tomcat-9.0.85.tar.gz -C /opt/tomcat/

root@mattermostdb:~# **Is /opt/tomcat** apache-tomcat-9.0.85

4) Tomcat 설치 디렉토리 소유권을 사용자 및 그룹을 Tomcat으로 변경

root@mattermostdb:~# sudo chown -R tomcat: /opt/tomcat

5) Tomcat의 bin 디렉토리 내에 있는 셸 스크립트에 실행 권한 부여

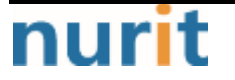

#### BaroPAM

| root@mattermostdb:~# sudo sh -c 'chmod +x /opt/tomcat/apache-tomcat-9.0.85/bin/*.sh'                                                                   |
|----------------------------------------------------------------------------------------------------|
| 6) SystemD 단위 파일 생성<br>셸 스크립트를 사용하여 Tomcat 서버를 시작하고 중지하는 대신 서비스로 실행되도록 설정한다.                                                                           |
| root@mattermostdb:~# vi /etc/systemd/system/tomcat.service                                                                                             |
| # /etc/system/system/tomcat.service                                                                                                    |
| [Unit]<br>Description=Tomcat 9 servlet container<br>After=network.target                                                                               |
| [Service]                                                                                                    |
| Type=forking                                                                                                    |
|                                                                                                    |
| User=tomcat                                                                                                    |
| Group=tomcat                                                                                                    |
| Environment="JAVA_HOME=/usr/lib/jvm/java-11-openjdk-amd64"<br>Environment="JAVA_OPTS=-Djava.security.egd=file:///dev/urandom -Djava.awt.headless=true" |
| Environment="CATALINA_BASE=/opt/tomcat/apache-tomcat-9.0.85"                                                                                           |
| Environment="CATALINA_HOME=/opt/tomcat/apache-tomcat-9.0.85"                                                                                           |
| Environment="CATALINA_PID=/opt/tomcat/apache-tomcat-9.0.85/temp/tomcat.pid"                                                                            |
| Environment="CATALINA_OPTS=-Xms512M -Xmx1024M -server -XX:+UseParalleIGC"                                                                              |
| ExecStart=/opt/tomcat/apache-tomcat-9.0.85/bin/startup.sh<br>ExecStop=/opt/tomcat/apache-tomcat-9.0.85/bin/shutdown.sh                                 |

[Install] WantedBy=multi-user.target

7) 서비스 설정을 데몬에 즉시 반영

#### root@mattermostdb:~# sudo systemctl daemon-reload

8) Tomcat 서비스를 사용하도록 설정하고 시작

root@mattermostdb:~# **sudo systemct| enable —now tomcat** Created symlink /etc/systemd/system/multi-user.target.wants/tomcat.service → /etc/systemd/system/tomcat.service.

9) Tomcat 서비스 상태를 확인

| root@mattermostdb:~# <b>sudo systemct  status tomca</b> t                              |
|----------------------------------------------------------------------------------------|
| tomcat.service - Tomcat 9 servlet container                                            |
| Loaded: loaded (/etc/systemd/system/tomcat.service; enabled; vendor preset: enabled)   |
| Active: <b>active (running)</b> since Sun 2024-04-21 00:57:54 UTC; 17s ago             |
| Process: 308391 ExecStart=/opt/tomcat/apache-tomcat-9.0.85/bin/startup.sh (code=exite> |
| Main PID: 308398 (java)                                                                |
| Tasks: 29 (limit: 4477)                                                                |
| Memory: 119.6M                                                                         |
| CPU: 2.169s                                                                            |

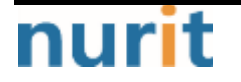

- 6 -

BaroPAM

Apr 21 00:57:54 mattermostdb systemd[1]: Started Tomcat 9 servlet container.

참고) root@mattermostdb:~# sudo systemctl start tomcat →서비스 시작 root@mattermostdb:~# sudo systemctl stop tomcat →서비스 종료 root@mattermostdb:~# sudo systemctl restart tomcat → 서비스 재시작 root@mattermostdb:~# sudo systemctl status tomcat → 서비스 상태

10) 방화벽을 구성 서버가 방화벽으로 보호되고 로컬 네트워크 외부에서 Tomcat에 액세스하려면 포트 8080을 열어야 한다.

root@mattermostdb:~**# sudo ufw allow 8080/tcp** Rules updated Rules updated (v6)

## 3.3 BaroPAM 모듈 반영

Mattermost 로그인 시 비밀번호를 BaroPAM의 일회용 인증키로 대체한 일회용 인증키를 검증하는 모듈은 Tomcat 기반 하에 운영되도록 구성한다.

1) 공통 라이브러리

root@mattermostdb:/opt/tomcat/apache-tomcat-9.0.85/lib# barokey.jar json.jar json-lib-2.4.jar json-simple-1.1.1.jar log4j-1.2.17.jar postgresql-42.7.3.jar

2) Log4j 속성 설정

root@mattermostdb:/opt/tomcat/apache-tomcat-9.0.85/webapps/ROOT/WEB-INF/classes# vi log4j.properties # A sample log4j configuration file # Create two appenders, one called stdout and the other called rolling log4j.rootLogger=INFO, stdout, rolling log4j.logger.JspLogger=DEBUG

# Configure the stdout appender to go to the console log4j.appender.stdout=org.apache.log4j.ConsoleAppender

# Configure the stdout appender to use the PatternLayout log4j.appender.stdout.layout=org.apache.log4j.PatternLayout

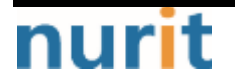

- 7 -

#### BaroPAM

# Pattern to output the caller's filename and line number log4j.appender.stdout.layout.ConversionPattern=%5p [%t] (%F:%L)- %m%n

# Configure the rolling appender to be a RollingFileAppender log4j.appender.rolling=org.apache.log4j.RollingFileAppender

# Configure the name of the logout for the rolling appender log4j.appender.rolling.File=/opt/tomcat/apache-tomcat-9.0.85/logs/output.log

# Set up the maximum size of the rolling log file log4j.appender.rolling.MaxFileSize=10MB #log4j.appender.rolling.DatePattern='.'yyyy-MM-dd

# Keep one backup file of the rolling appender log4j.appender.rolling.MaxBackupIndex=1

# Configure the layout pattern and conversion pattern for the rolling appender log4j.appender.rolling.layout=org.apache.log4j.PatternLayout log4j.appender.rolling.layout.ConversionPattern=%d{ABSOLUTE} - %p %c - %m%n

3) 일회용 인증키 검증 모듈

```
root@mattermostdb:/opt/tomcat/apache-tomcat-9.0.85/webapps/ROOT/baropam# vi result_baropam.jsp
result_baropam.jsp
<%@ page contentType="text/html; charset=UTF-8" language="java" pageEncoding="UTF-8" %>
<%@ page import="org.apache.log4j.*"%>
<%@ page import="java.text.*"%>
<%@ page import="java.util.*"%>
<%@ page import="java.sql.Connection"%>
<%@ page import="java.sql.DriverManager"%>
<%@ page import="java.sql.ResultSet">>
<%@ page import="java.sql.PreparedStatement"%>
<%@ page import="org.json.JSONObject"%>
<%@ page import="org.json.simple.*"%>
<%@ page import="com.barokey.*"%>
<% request.setCharacterEncoding("utf-8"); %>
<% response.setContentType("text/html; charset=utf-8"); %>
<%!
private Logger logger = Logger.getLogger("JspLogger");
%>
<%
/*-
/* 변수선언 및 초기화.
                                                                       */
/*---
int ii = 0, jj = 0, kk = 0, || = 0;
                                                      // Index
String jdbc_driver = "org.postgresql.Driver";
                                                     // JDBC Driver명
String jdbc_url = "jdbc:postgresql://localhost:5432/baropamdb";
String select_stmt = "SELECT USERNAME, SECURE_KEY, CYCLE_TIME, LOGIN_TIME FROM TB_SECURE_KEY
WHERE USERNAME = ?";
```

nurit

#### BaroPAM

```
String update_stmt = "UPDATE TB_SECURE_KEY SET LOGIN_TIME = ? WHERE USERNAME = ?";
String secure_key = "";
                                                   // Secure key
String cycle_time = "30";
                                                   // 생성주기
                                                   // 최종 로그인 시간
long login_time = 0;
                                                   // 현재 시간
long
       curr_time = 0;
String result = "Fail";
                                                   // Result
boolean bota_key = false;
                                                   // 인증키 검증
/*----
/* Request에서 데이터를 얻어옴(로그인 정보).
                                                                      */
/*---
String username = request.getParameter("username");
String password = request.getParameter("password");
logger.info("(result_baropam.jsp)Starting.....");
String param = request.getServerName() + request.getRequestURI()
           + "?remote_addr=" + request.getRemoteAddr()
            + "&username="
                                  + username
            + "&password="
                                  + password
logger.info(param);
/*----
                                                                         -*/
/* Begin.
                                                                    */
/*---
try {
   /*-
   /* JDBC 설정 및 연결.
                                                                    */
   /*---
   Class.forName(jdbc_driver).newInstance();
   Connection conn = DriverManager.getConnection(jdbc_url, "nurit", "baropam");
   PreparedStatement pstmt = conn.prepareStatement(select_stmt);
   pstmt.setString(++ii, username);
   /*---
                                                                         -*/
   /* 사용자 정보 조회.
                                                                    */
   /*---
   ResultSet rs = pstmt.executeQuery();
   while(rs.next()){
      username = rs.getString("USERNAME" );
       secure_key = rs.getString("SECURE_KEY");
      cycle_time = rs.getString("CYCLE_TIME");
       login_time = rs.getLong ("LOGIN_TIME");
       logger.info("username = [" + username + "]");
       logger.info("secure_key = [" + secure_key + "]");
       logger.info("cycle_time = [" + cycle_time + "]");
       logger.info("login_time = [" + login_time + "]");
   }
   /*
                                                                         -*/
   /* 사용자 정보가 존재하는 경우.
                                                                     */
   /*-
   if (!"".equals(username) && !"".equals(secure_key) && !"".equals(cycle_time)) {
```

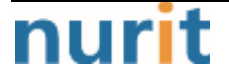

#### BaroPAM

```
/*-
                                                                            -*/
       /* 현재 시간 Edit.
                                                                       */
       /*---
                                                                            ·*/
       curr_time = barokey.get_logintime(cycle_time);
       logger.info("curr_time = [" + curr_time + "]");
       /*---
       /* 로그인 최종시간이 생성주기 보다 큰 경우.
                                                                         */
       /*----
       if (curr_time > login_time) {
           /*-----
                                                                           -*/
          /* 인증키 검증.
                                                                       */
           /*---
                                                                           -*/
          bota_key = barokey.verifyKEY(username, secure_key, cycle_time, password);
           /*---
                                                                           -*/
          /* 인증키 검증(성공).
                                                                       */
           /*---
                                                                           -*/
           if (bota_key == true) {
              /*---
              /* 최종 로그인 시간 Update.
                                                                        */
              /*----
              try {
                  conn.setAutoCommit(false);
                  pstmt = conn.prepareStatement(update_stmt);
                  pstmt.setString(1, Long.toString(curr_time));
                  pstmt.setString(2, username );
                  if (pstmt.executeUpdate() > 0) {
                     conn.commit();
                  } else {
                     conn.rollback();
                  }
              } catch (java.sql.SQLException e) {
                  logger.info("SQL = [" + update_stmt + "]");
                  logger.info("SQLException = [" + e + "]");
                  e.printStackTrace();
              } catch(Exception e) {
                  logger.info("Exception = [" + e + "]");
                  e.printStackTrace();
              }
              result = "OK";
          }
       }
   /*-
   /* 사용자 정보가 존재하지 않는 경우.
                                                                        */
   /*---
   } else {
       logger.info("no data found. username = [" + username + "]");
   }
/*-
                                                                            -*/
/* 예외사항 처리(SQLException).
                                                                        */
/*-
} catch (java.sql.SQLException e) {
   logger.info("SQL = [" + select_stmt + "]");
```

nurit

## BaroPAM

| <pre>logger.info("SQLException = [" + e + "]");<br/>e.printStackTrace();<br/>rosult = "Eail";</pre> |    |           |
|----------------------------------------------------------------------------------------------------|----|-----------|
| /+                                                                                                  |    | _+/       |
| /* 예외사항 처리(Exception).<br>/*                                                                        | */ | ~/<br>_+/ |
| <pre>/^ } catch(Exception e) {</pre>                                                                |    | ~/        |
| logager.info("Exception = [" + e + "]");                                                            |    |           |
| e.printStackTrace();                                                                                |    |           |
| result = "Fail";                                                                                    |    |           |
| /*                                                                                                  |    | -*/       |
| /* Finally.                                                                                         | */ |           |
| /*                                                                                                  |    | -*/       |
| } finally {                                                                                         |    |           |
| logger.info("Result = [" + result + "]");                                                           |    |           |
| JSONObject jsons = new JSONObject();                                                                |    |           |
| jsons.put("Body", result);                                                                          |    |           |
| out.println(jsons);                                                                                 |    |           |
| logger.info("json = [" + jsons + "]");                                                              |    |           |
| logger.info("(result_baropam.jsp)Ending");                                                          |    |           |
| }                                                                                                   |    |           |
| 0/>                                                                                                 |    |           |

# 4. Mattermost 설정

## 4.1 Mattermost 반영

1) Mattermost 실행 파일 반영

Mattermost 서버용 바이너리 파일을 빌드한 후 생성된 "mattermost" 바이너리 파일을 sftp 툴을 이용하여 AP 서버 "/opt/mattermost/bin" 디렉토리로 전송한다.

Mattermost 서버용 바이너리 파일이 존재하는 디렉토리(/opt/mattermost/bin)에 다음과 같은 파일이 존재 한다.

mattermost => 기존 바이너리 파일 mattermost.org => 기존 바이너리 파일 mattermost.ota => BaroPAM이 적용된 바이너리 파일

2) 비밀번호 최소 자릿수(8 → 6) 변경

```
root@mattermost:/# vi /opt/mattermost/config/config.json
.....
"PasswordSettings": {
    "MinimumLength": 6,
    "Lowercase": false,
    "Number": false,
    "Uppercase": false,
    "Uppercase": false,
    "Symbol": false,
    "EnableForgotLink": true
},
.....
```

2) Mattermost에 BaroPAM 관련 환경변수 설정

| 환경변수        | 설명                                                                                                    | 비고 |
|-------------|----------------------------------------------------------------------------------------------------|----|
| ACL_TYPE    | 기존 비밀번호를 사용할 건지, BaroPAM의 일회용 인증키로 대체할 것인 지정                                                                                   |    |
|             | (allow/deny)                                                                                                    |    |
| ACL_NAME    | allow(허용)을 선택한 경우 ACL_NAME 에 지정된 파일 내에 존재하는 Username는<br>BaroPAM의 일회용 인증키를 사용하고 존재하지 않는 Usernam는 기존 비밀번호를<br>사용해야 함.           |    |
|             | <b>deny</b> (제외)를 선택한 경우 ACL_NAME 에 지정된 파일 내에 존재하는 Username는 기<br>존 비밀번호를 사용하고 존재하지 않은 Username는 BaroPAM의 일회용 인증키를 사<br>용해야 함. |    |
| BAROPAMADDR | 비밀번호를 대체한 BaroPAM의 일회용 인증키를 검증하기 위하여 호출하는 Tomcat<br>URL 정보를 설정함.                                                               |    |

root@mattermost:/# vi /lib/systemd/system/mattermost.service

[Unit]

Description=Mattermost

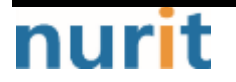

BaroPAM

After=network.target

[Service] Type=notify ExecStart=/opt/mattermost/bin/mattermost TimeoutStartSec=3600 KillMod=mixed Restart=always RestartSec=10 WorkingDirectory=/opt/mattermost User=mattermost Group=mattermost LimitNOFILE=49152

Environment="ACL\_TYPE=deny" Environment="ACL\_NAME=/opt/mattermost/bin/.baro\_acl" Environment="BAROPAMADDR=http://192.168.56.2/:8080"

[Install] WantedBy=multi-user.target

3) 서비스 설정을 데몬에 즉시 반영

root@mattermost:/# sudo systemctl daemon-reload

4) Mattermost 서비스를 사용하도록 설정하고 시작

root@mattermost:/# sudo systemctl enable —now mattermost

5) Mattermost 서비스 상태를 확인

| <ul> <li>mattermost.service - Mattermost</li> <li>Loaded: loaded (/lib/system/system/mattermost.service; enabled; vendor pr&gt;<br/>Active: active (running) since Tue 2024-04-09 00:47:36 UTC; 1 week 5 days &gt;<br/>Main PID: 137847 (mattermost)<br/>Tasks: 65 (limit: 4477)<br/>Memory: 372.2M<br/>CPU: 1h 2min 17.784s</li> <li>CGroup: /system.slice/mattermost.service<br/> -137847 /opt/mattermost.service</li> <li>-137861 plugins/jira/server/dist/plugin-linux-amd64</li> <li>-137888 plugins/com.mattermost.nps/server/dist/plugin-linux-amd64</li> </ul> |
|----------------------------------------------------------------------------------------------------|
| Loaded: loaded (/lib/systemd/system/mattermost.service; enabled; vendor pr><br>Active: active (running) since Tue 2024-04-09 00:47:36 UTC; 1 week 5 days ><br>Main PID: 137847 (mattermost)<br>Tasks: 65 (limit: 4477)<br>Memory: 372.2M<br>CPU: 1h 2min 17.784s<br>CGroup: /system.slice/mattermost.service<br>                                                                                                    |
| Active: active (running) since Tue 2024-04-09 00:47:36 UTC; 1 week 5 days ><br>Main PID: 137847 (mattermost)<br>Tasks: 65 (limit: 4477)<br>Memory: 372.2M<br>CPU: 1h 2min 17.784s<br>CGroup: /system.slice/mattermost.service<br> 137847 /opt/mattermost/bin/mattermost<br> 137861 plugins/jira/server/dist/plugin-linux-amd64<br> 137888 plugins/com.mattermost.nps/server/dist/plugin-linux-amd64                                                                                                    |
| Main PID: 137847 (mattermost)<br>Tasks: 65 (limit: 4477)<br>Memory: 372.2M<br>CPU: 1h 2min 17.784s<br>CGroup: /system.slice/mattermost.service<br>                                                                                                    |
| Tasks: 65 (limit: 4477)<br>Memory: 372.2M<br>CPU: 1h 2min 17.784s<br>CGroup: /system.slice/mattermost.service<br> 137847 /opt/mattermost/bin/mattermost<br> 137861 plugins/jira/server/dist/plugin-linux-amd64<br> 137888 plugins/com.mattermost.nps/server/dist/plugin-linux-amd64                                                                                                    |
| Memory: 372.2M<br>CPU: 1h 2min 17.784s<br>CGroup: /system.slice/mattermost.service<br>I 137847 /opt/mattermost/bin/mattermost<br>137861 plugins/jira/server/dist/plugin-linux-amd64<br>137888 plugins/com.mattermost.nps/server/dist/plugin-linux-amd64                                                                                                    |
| CPU: 1h 2min 17.784s<br>CGroup: /system.slice/mattermost.service<br>Import / -137847 /opt/mattermost/bin/mattermost<br>Import / -137861 plugins/jira/server/dist/plugin-linux-amd64<br>Import / -137888 plugins/com.mattermost.nps/server/dist/plugin-linux-amd64                                                                                                    |
| CGroup: /system.slice/mattermost.service<br>                                                                                                    |
| 137847 /opt/mattermost/bin/mattermost<br> 137861 plugins/jira/server/dist/plugin-linux-amd64<br> 137888 plugins/com.mattermost.nps/server/dist/plugin-linux-amd64                                                                                                    |
| ├──137861 plugins/jira/server/dist/plugin-linux-amd64<br>├──137888 plugins/com.mattermost.nps/server/dist/plugin-linux-amd64                                                                                                    |
| Handbergen 137888 plugins/com.mattermost.nps/server/dist/plugin-linux-amd64                                                                                                    |
|                                                                                                    |
| ├──137896 plugins/playbooks/server/dist/plugin-linux-amd64                                                                                                    |
| 137904 plugins/com.mattermost.calls/server/dist/plugin-linux-amd>                                                                                                    |
| └──339221 plugins/com.mattermost.badges/server/dist/plugin-linux-am>                                                                                                    |
|                                                                                                    |
| Apr 21 01:58:01 mattermost mattermost[137847]: {"timestamp":"2024-04-21 01:58:0>                                                                                                    |
| Apr 21 01:58:31 mattermost mattermost[137847]: {"timestamp":"2024-04-21 01:58:3>                                                                                                    |
| Apr 21 02:02:30 mattermost mattermost[137847]: {"timestamp":"2024-04-21 02:02:3>                                                                                                    |
| Apr 21 02:13:30 mattermost mattermost[137847]: {"timestamp":"2024-04-21 02:13:3>                                                                                                    |
| Apr 21 02:24:30 mattermost mattermost[137847]: {"timestamp":"2024-04-21 02:24:3>                                                                                                    |
| Apr 21 02:30:31 mattermost mattermost[137847]: {"timestamp":"2024-04-21 02:30:3>                                                                                                    |

nurit

#### BaroPAM

| Apr | 21 | 02:35:31 | mattermost | mattermost[137847]: {"timestamp":"2024-04-21 | 02:35:3> |
|-----|----|----------|------------|----------------------------------------------|----------|
| Apr | 21 | 02:46:31 | mattermost | mattermost[137847]: {"timestamp":"2024-04-21 | 02:46:3> |

참고)

| root@mattermost:/# | sudo | systemctl | start mattermost   | ≯ | 서비스 시적 | l-<br>h |
|--------------------|------|-----------|--------------------|---|--------|---------|
| root@mattermost:/# | sudo | systemctl | stop mattermost    | ≯ | 서비스 종료 | D<br>L  |
| root@mattermost:/# | sudo | systemctl | restart mattermost | → | 서비스 재  | 시작      |
| root@mattermost:/# | sudo | systemctl | status mattermost  | → | 서비스 상  | EH      |

## 4.2 Mattermost 로그인

1) 로그인 화면

Mattermost 로그인 화면에서 본인의 Username를 입력한 후 BaroPAM 앱에서 생성한 일회용 인증키(613045) 를 Password 입력 항목에 입력한 후 "Log in" 버튼을 클릭한다.

|                                      |                          | Bare PAH -                                                                                                    |
|--------------------------------------|--------------------------|----------------------------------------------------------------------------------------------------|
| Log in to                            | - Anima Anima            | 일희용 인증키                                                                                                    |
| Loginto                              | Log It                   | 613 045                                                                                                    |
| your                                 | INCOMPACING AND A STREET | [ Mattermost / mc529 ]                                                                                                    |
| account                              |                          | 0.0.12 (#4.2.51) (0.000)<br>(0.000) (0.000) (0.000)<br>(0.000) (0.000) (0.000) (0.000)<br>(0.000) (0.000) (0.000) (0.000)<br>(0.000) (0.000) (0.000) (0.000)<br>(0.000) (0.000) (0.000) (0.000) (0.000)<br>(0.000) (0.000) (0.000) (0.000) (0.000)<br>(0.000) (0.000) (0.000) (0.000) (0.000) (0.000)<br>(0.000) (0.000) (0.000) (0.000) (0.000) (0.000) (0.000) (0.000)<br>(0.000) (0.000) (0.00 |
| Children de alle par lane en saltane |                          | Minter/Dehite                                                                                                    |
|                                      | A                        |                                                                                                    |
|                                      |                          | H (0) (                                                                                                    |

현재 BaroPAM 앱과 Secure key 테이블에 사용되는 Secure key를 동일하게 Secure key는 "jlqlcHbVqdpj7b4PzBpM2DileBvmHFV/", 일회용 인증키 생성주기는 "30"초로 반영되어 있음.

2) Mattermost 서버 로그 확인

root@mattermost:/opt/mattermost/logs# tail -f mattermost.log

{"timestamp":"2024-04-21 04:12:22.408 Z","level":"error","msg":"**ComparePasswords**","caller":"**users/baropam.go**:27"}

{"timestamp":"2024-04-21 04:12:22.409 Z","level":"error","msg":"Get
W"http://192.168.56.2/:8080/baropam/result\_baropam.jsp?password=613046&username=mc529W": dial tcp
192.168.56.2:80: connect: connection refused","caller":"users/baropam.go:50"}

3) Tomcat 서버 로그 확인

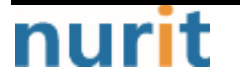

- 14 -

root@mattermostdb:/opt/tomcat/apache-tomcat-9.0.85/logs# tail -f catalina.out INF0 [http-nio-8080-exec-5] (result\_005fbaropam\_jsp.java:185)-(result\_baropam.jsp)Starting...... INF0 [http-nio-8080-exec-5] (result\_005fbaropam\_jsp.java:191)-192.168.56.2/baropam/result\_baropam.jsp?remote\_addr=192.168.56.1&username=mc529&password=613046 INF0 [http-nio-8080-exec-5] (result\_005fbaropam\_jsp.java:214)- username = [mc529] INF0 [http-nio-8080-exec-5] (result\_005fbaropam\_jsp.java:215)- secure\_key = [j]qlcHbVqdpj7b4PzBpM2DileBvmHFV/] INF0 [http-nio-8080-exec-5] (result\_005fbaropam\_jsp.java:216)- cycle\_time = [30] INF0 [http-nio-8080-exec-5] (result\_005fbaropam\_jsp.java:217)- login\_time = [0] INF0 [http-nio-8080-exec-5] (result\_005fbaropam\_jsp.java:228)- curr\_time = [57122437] INF0 [http-nio-8080-exec-5] (result\_005fbaropam\_jsp.java:290)- Result = [0K] INF0 [http-nio-8080-exec-5] (result\_005fbaropam\_jsp.java:290)- Result = [0K] INF0 [http-nio-8080-exec-5] (result\_005fbaropam\_jsp.java:290)- Result = [0K] INF0 [http-nio-8080-exec-5] (result\_005fbaropam\_jsp.java:290)- Result = [0K] INF0 [http-nio-8080-exec-5] (result\_005fbaropam\_jsp.java:290)- Result = [0K] INF0 [http-nio-8080-exec-5] (result\_005fbaropam\_jsp.java:290)- Result = [0K] INF0 [http-nio-8080-exec-5] (result\_005fbaropam\_jsp.java:290)- Result = [0K] INF0 [http-nio-8080-exec-5] (result\_005fbaropam\_jsp.java:290)- Result = [0K]

만약, Postgresql 데이터베이스의 Secure key 테이블에 사용자가 등록되어 있지 않으면 "**no data found.** username = [*username*]" 메시지가 출력된다.

# 5. About BaroPAM

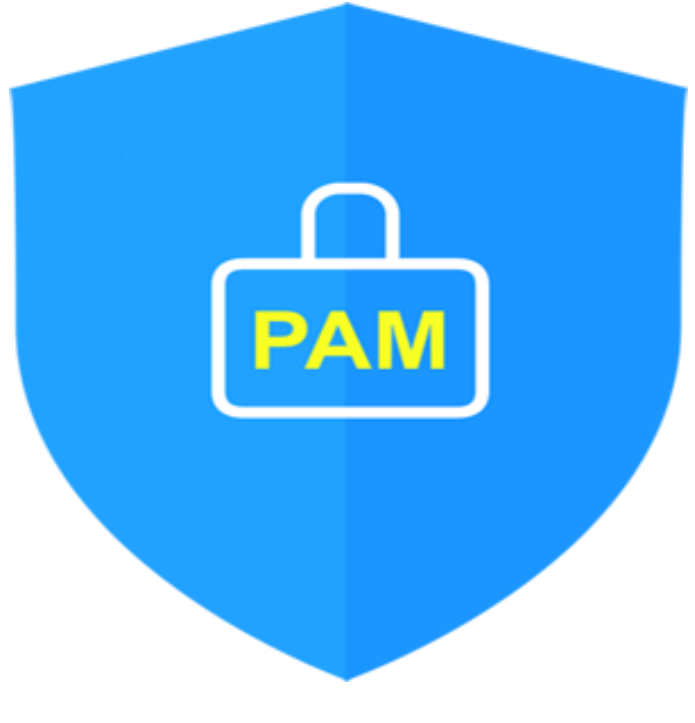

Version 1.0 - Official Release - 2016.12.1 Copyright © Nurit corp. All rights reserved. http://www.nurit.co.kr

제 조 사 : 주식회사 누리아이티 등록번호 : 258-87-00901 대표이사 : 이종일 대표전화 : 02-2665-0119(영업문의/기술지원) 이 메 일 : mc529@nurit.co.kr 주 소 : 서울시 강서구 마곡중앙2로 15, 913호(마곡동, 마곡테크노타워2)

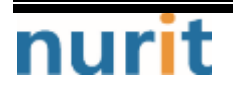